# ENTRY HELP!

**Prepare your NAWA Exhibition Entries** 

See additional presentation for Adobe/PC instructions

### Photographing your artwork

- Hire a professional, or
- Use your cellphone or camera
  - Check lighting for extraneous shadows- shadows on artwork other than those defining volume or depth, will hurt your chances of acceptance
  - Crop your photos either as you take them, or afterwards, but make sure all background is excluded-
    - No frames, unless it is part of the artwork
    - No floors, rugs, walls or other extraneous background that is in the photo
    - No white (or other) edges around the work unless it has an irregular shape, in which case, use a solid black or white background

### Pitfalls to avoid: Clear/Blurry

#### Unacceptable

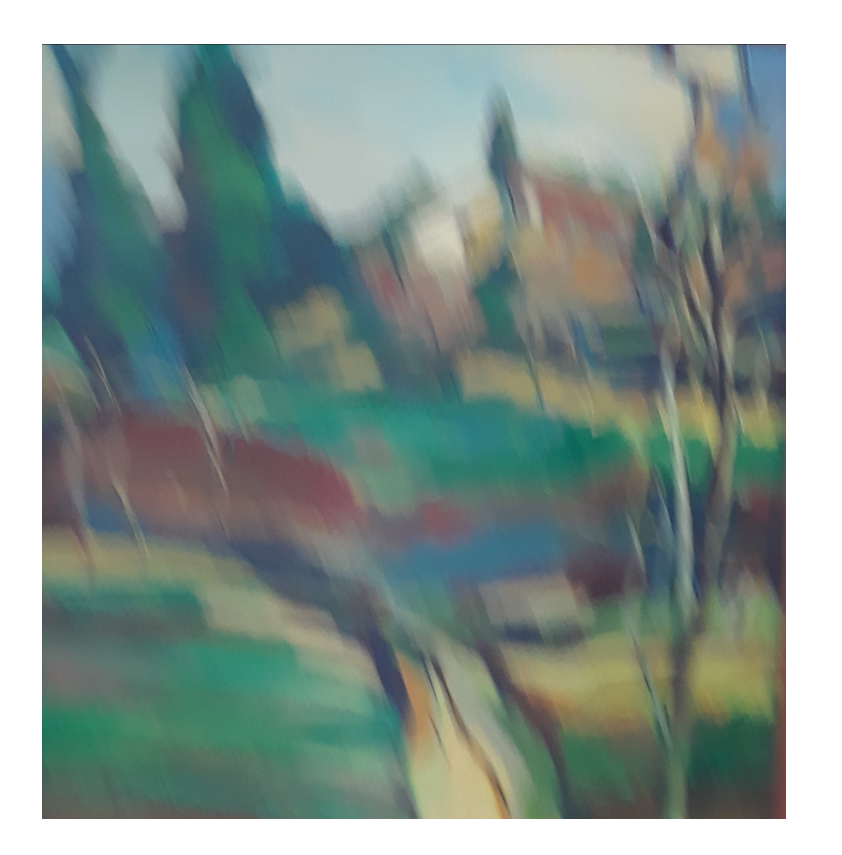

#### Acceptable

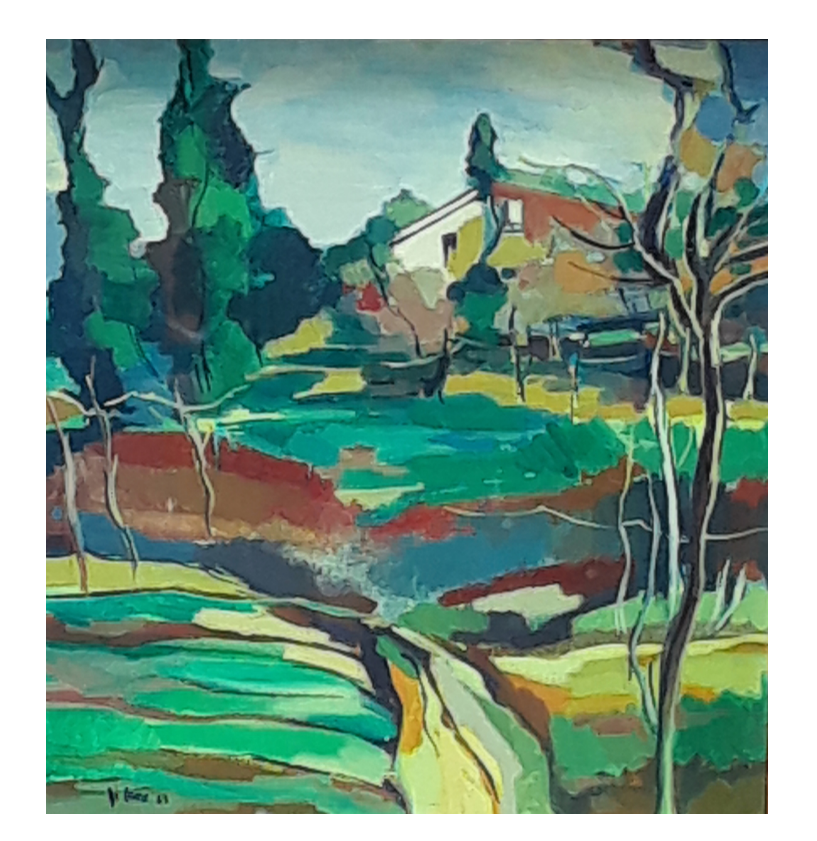

#### Pitfalls to avoid: do not include a frame

## Rejected due to frame in image (John Constable)

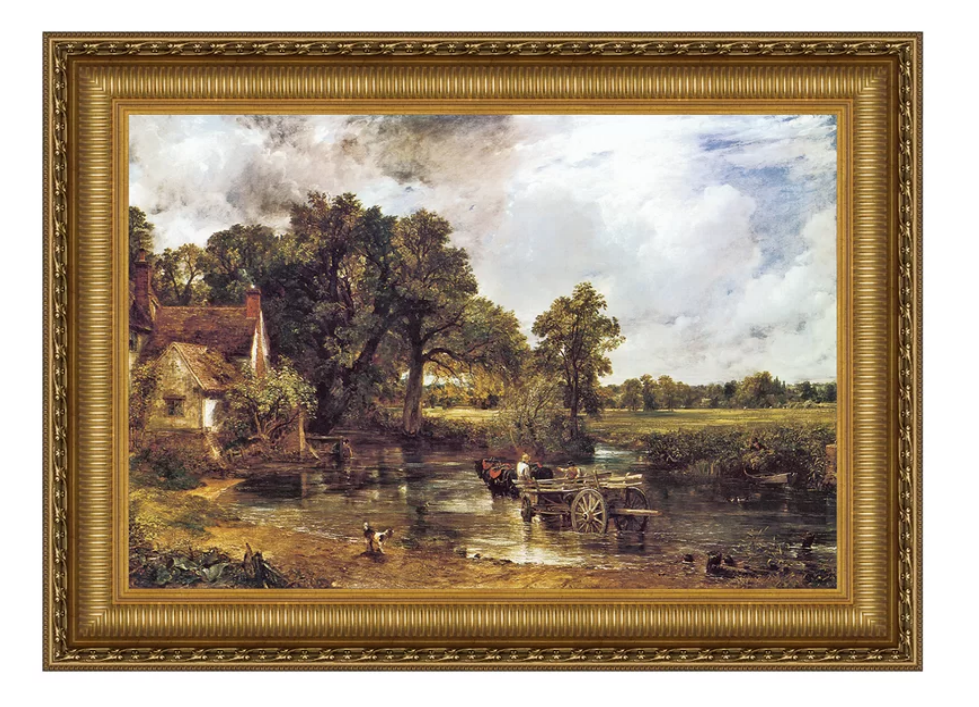

#### Accepted due to frame as part of artwork (Roy DeForest)

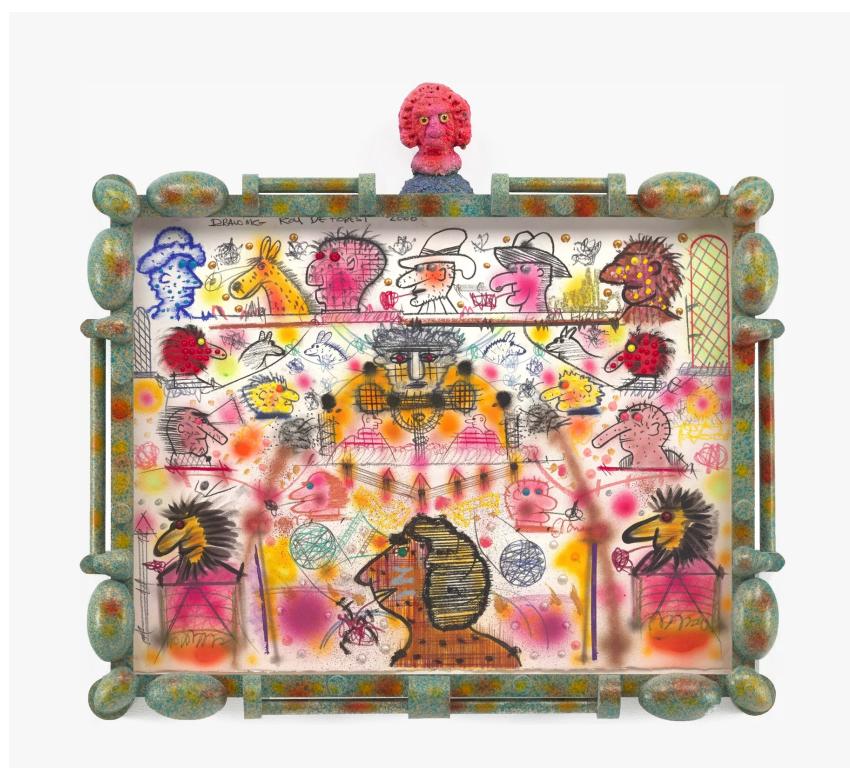

# Pitfalls to avoid: extraneous background or poorly cropped

## Rejected due to extraneous background

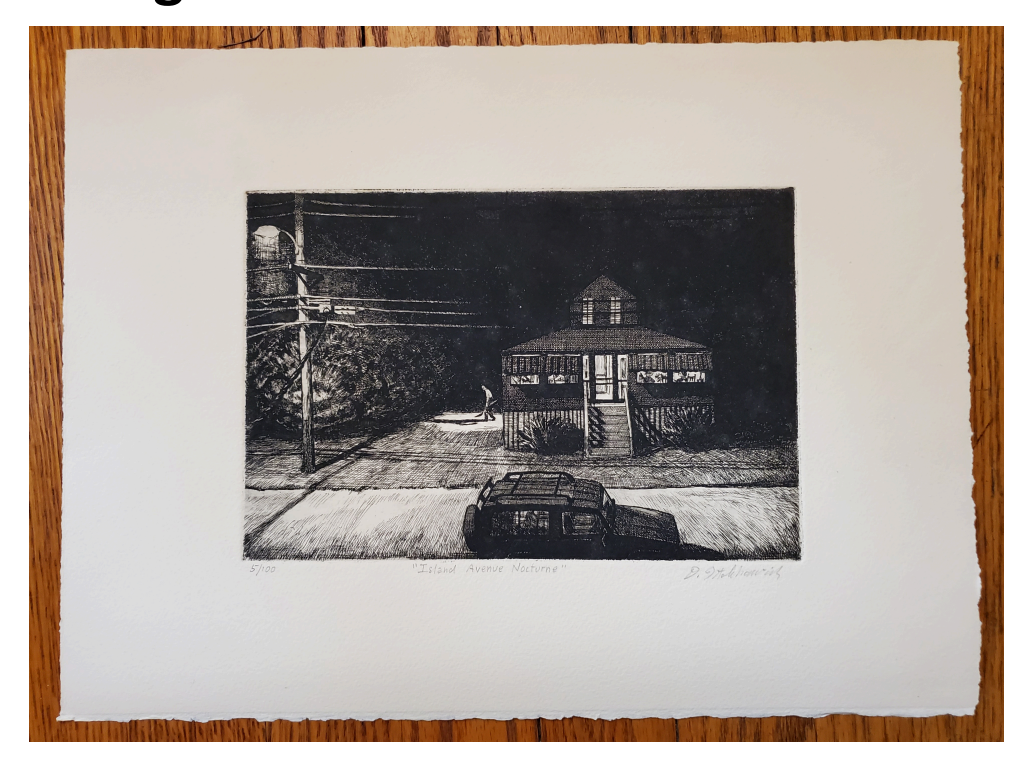

#### Accepted for jurying (correctly cropped)

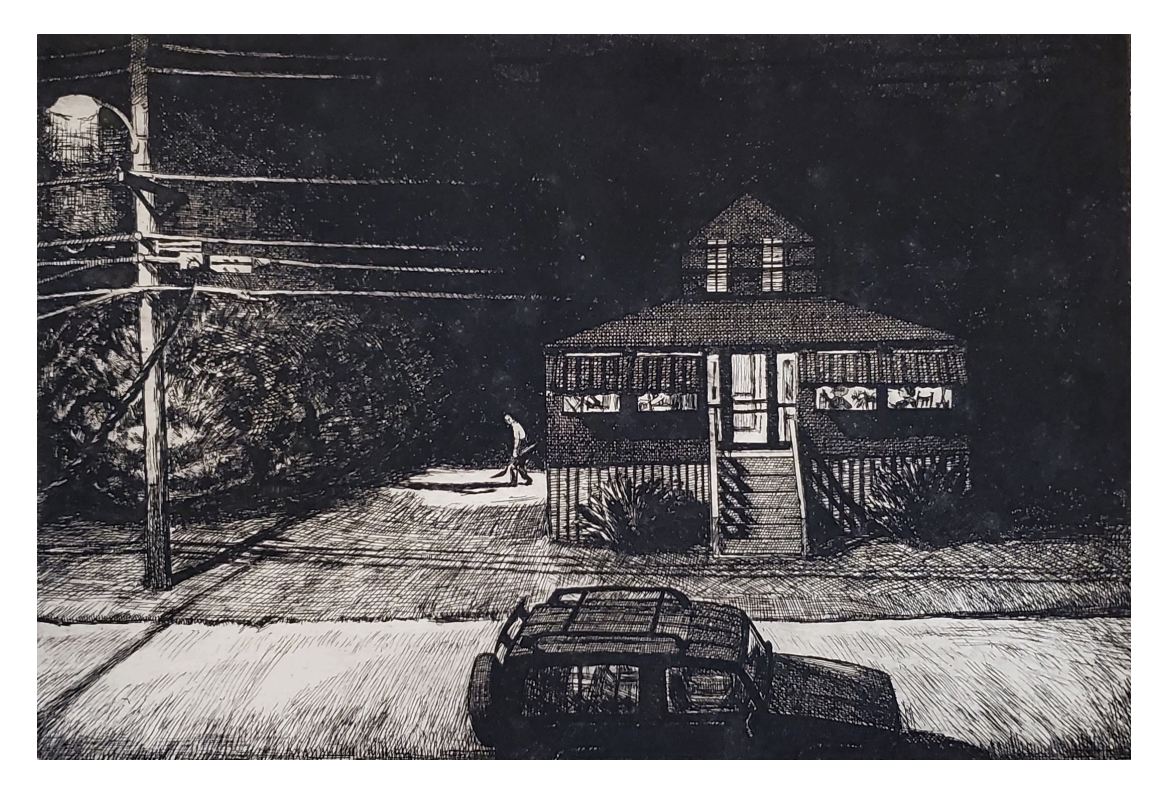

### How to crop a photo

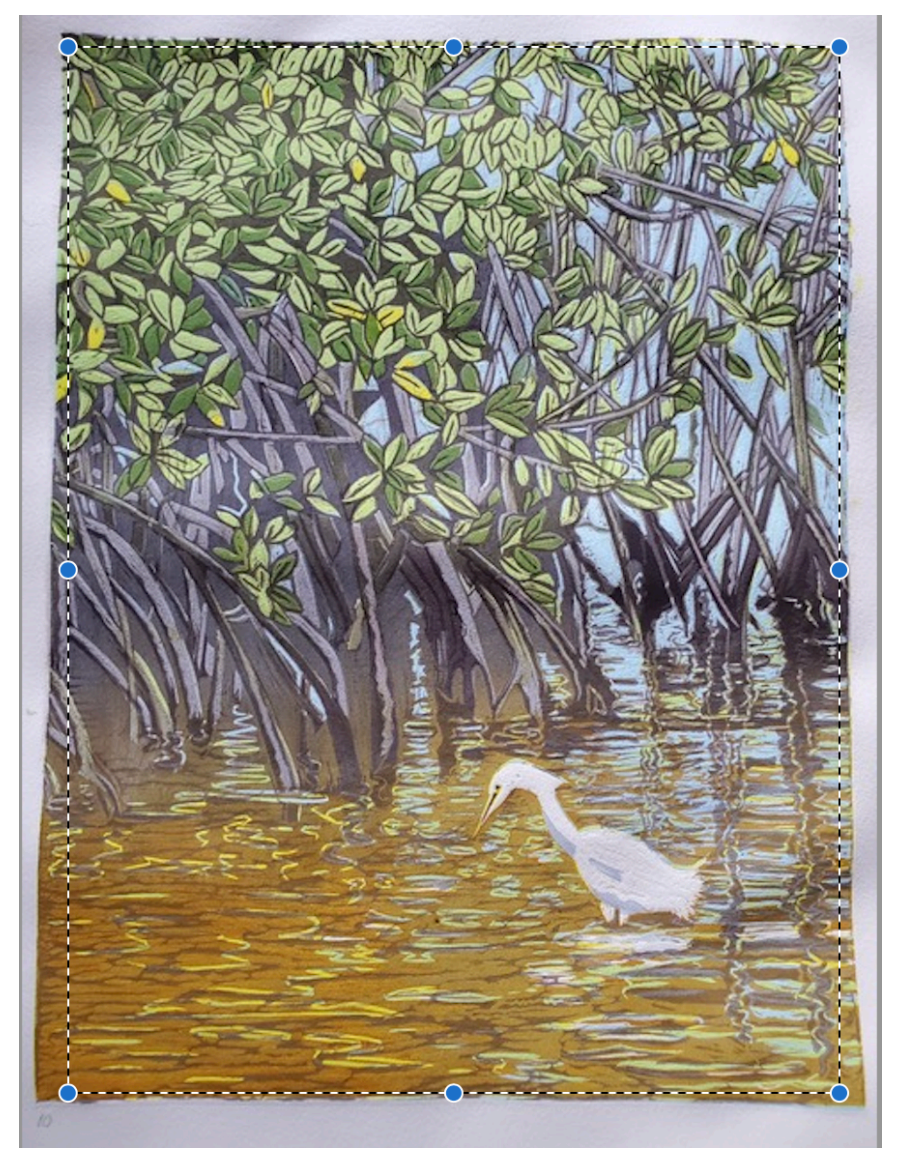

If you have background and/or white space around your image- including a mat

- If on a Mac, you would view it in "Preview" where it opens automatically on your computer
- Hover your cursor over the image, you will see a "+"
- Click and drag the "+"to where you want it cropped (INSIDE the image)
- Click on "command" and "K" at the same time (to "cut")

## Sizing jpegs for electronic delivery vs. print

- Mac: Pic is open in "preview"
- Click on "tools"
- Choose "Adjust Size"
- PC: see other Power Point

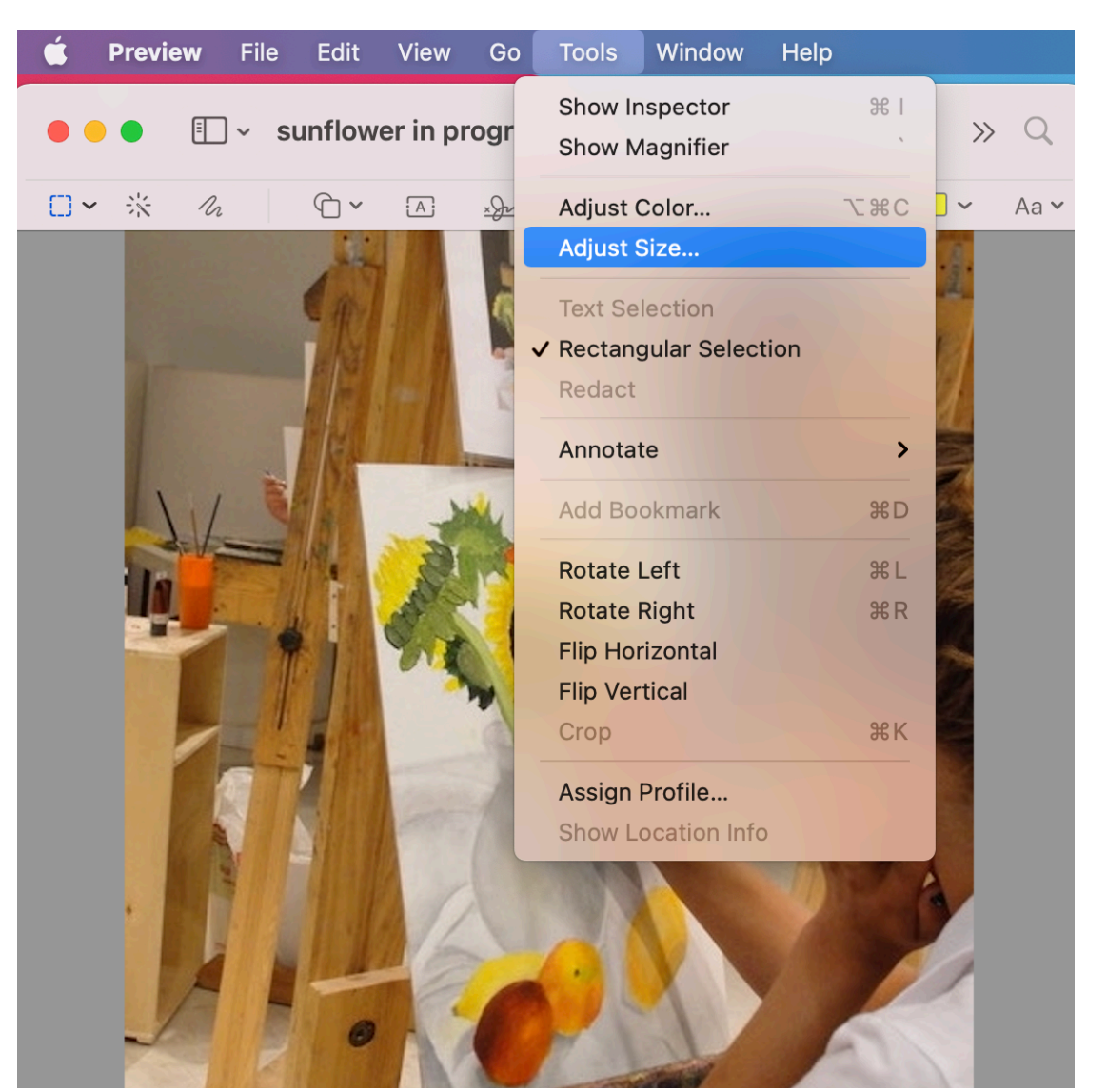

## Sizing jpegs for electronic delivery vs. print

**Electronic-** choose or type 72 pixels/inch & click "OK"

| É  | Preview | File           | Edit     | View     | Go      | Tools     | Window     | Help  |            |    |
|----|---------|----------------|----------|----------|---------|-----------|------------|-------|------------|----|
| •  |         | ] ∨ <b>s</b> i | unflow   | er in pi | rogr    | Q         |            | Û     | >>         | Q  |
| □~ | * ** /  | 2              | 0~       | A        | × Ju v  |           |            | · • · | - ~        | Aa |
|    |         | Image I        | Dimensio | ons      |         |           |            |       | i.         |    |
|    | 1       | Fi             | t into:  | Custon   | n       | 🜔 p       | ixels      |       | Rel.       |    |
|    |         | ١              | Vidth:   | 6.4      |         | 78        | inches     | 0     |            |    |
|    |         | Н              | eight:   | 6.58     |         |           |            |       | The second |    |
|    |         | Resol          | ution:   | 72       | e propo | rtionally | pixels/inc | n 😒   |            |    |
|    |         |                |          | Resa     | mple in | nage      |            |       |            |    |
|    |         | Resulti        | ng Size  |          |         |           |            |       | 100        |    |
|    |         | 100 p          | ercent   |          |         |           |            |       |            |    |
|    |         | 79 KE          | 8 (was 6 | 88 KB)   |         |           |            |       |            |    |
|    |         |                |          |          |         |           | Cancel     | ОК    |            |    |
|    |         | a 6            | 100      |          |         | 139       | W V        |       |            |    |
|    |         |                |          |          |         |           |            |       |            |    |
|    |         |                |          | IN       |         |           |            | A     |            |    |

For Print -change to 300 pixels/inch & click OK

| 🗯 Preview | File Edit      | View Go                                           | Tools                | Window      | Help  |            |
|-----------|----------------|---------------------------------------------------|----------------------|-------------|-------|------------|
| • • •     |                | ver in progr.                                     | Q                    |             | Û     | » Q        |
|           |                | A xon                                             | > ↓                  |             | · • • | 🗌 🗸 🛛 Aa 🗸 |
|           | Image Dimensi  | ons                                               |                      |             |       | il:        |
|           | Fit into:      | Custom                                            | ᅌ pi                 | ixels       |       | 81         |
|           | Width:         | 6.4                                               | ]8                   | inches      | ٢     |            |
|           | Resolution:    | 300                                               |                      | pixels/inch | ı 📀   |            |
| 1         |                | <ul><li>✓ Scale prop</li><li>✓ Resample</li></ul> | oortionally<br>image |             |       |            |
|           | Resulting Size |                                                   |                      |             |       | 10         |
|           | 416.7 perce    | nt                                                |                      |             |       |            |
|           | 495 KB (wa     | s 68 KB)                                          |                      |             |       |            |
| ,         |                |                                                   |                      | Cancel      | ОК    |            |
|           | F              | Ter                                               | P                    | 1           | 4     |            |

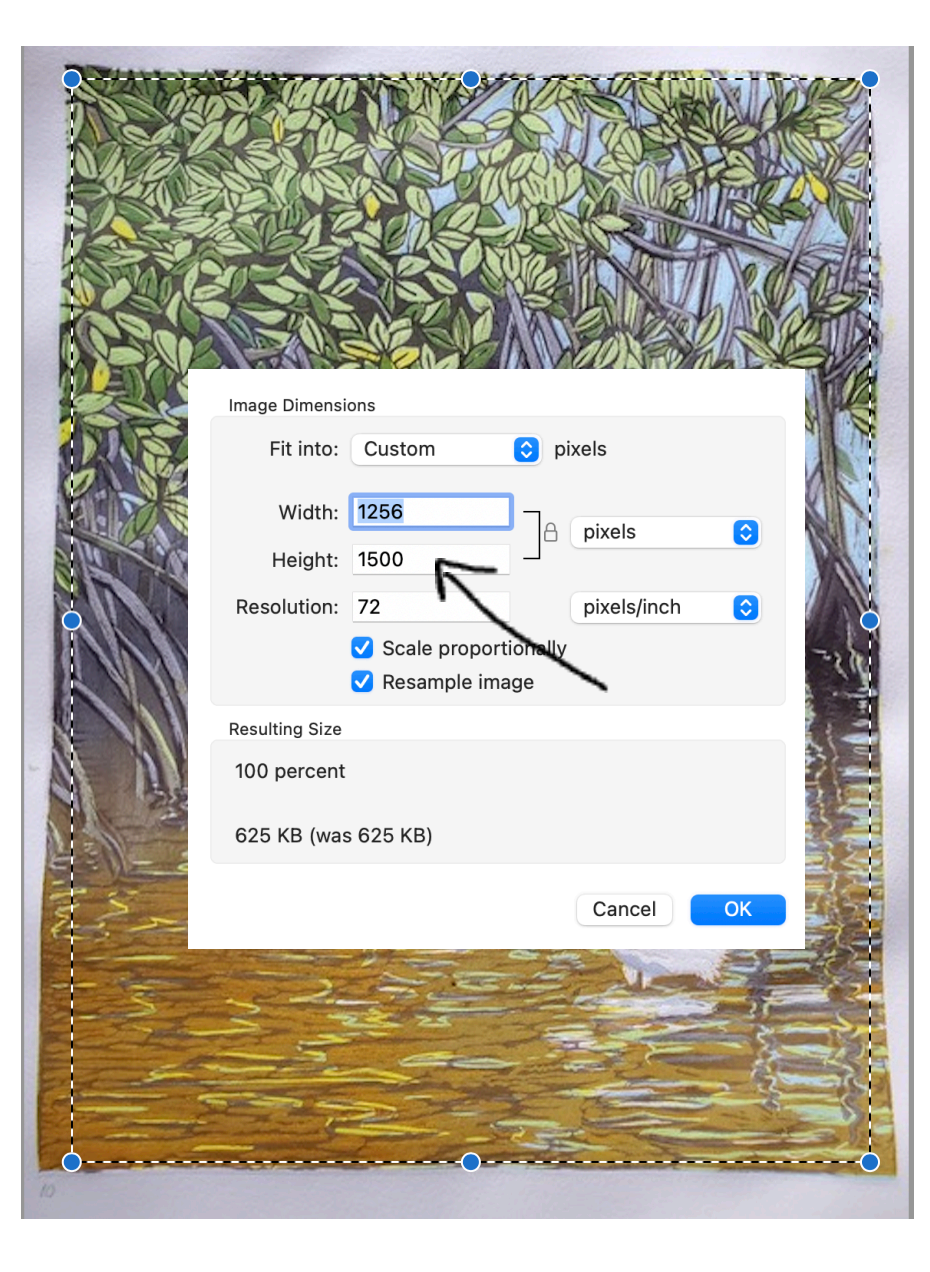

Also, NAWA wants 1500 pixels on the longest side for both

72 and 300 dpi or ppi

(electronic OR print)

## What is for electronic and what is for print?

#### **ELECTRONIC USE**

72 dpi, or pixels/inch

- Online Exhibitions
- Exhibition Entries
- Emails
- Social Media posts

#### **PRINT USE**

300 dpi, or pixels/inch

- NAWA Annual Catalog
- PR, including brochures, posters, flyers etc.

For all images, use master image, and check for sharpness of image when enlarging number of pixels to 300

#### Check the Size Limit Requirement

•Your work will be rejected if the prospectus shows, for example, 30" maximum in any direction, and the label shows that it is 22" h x 36" w

•So, make sure you READ the prospectus for the exhibit you are entering, look for size requirements (for in-person exhibits).

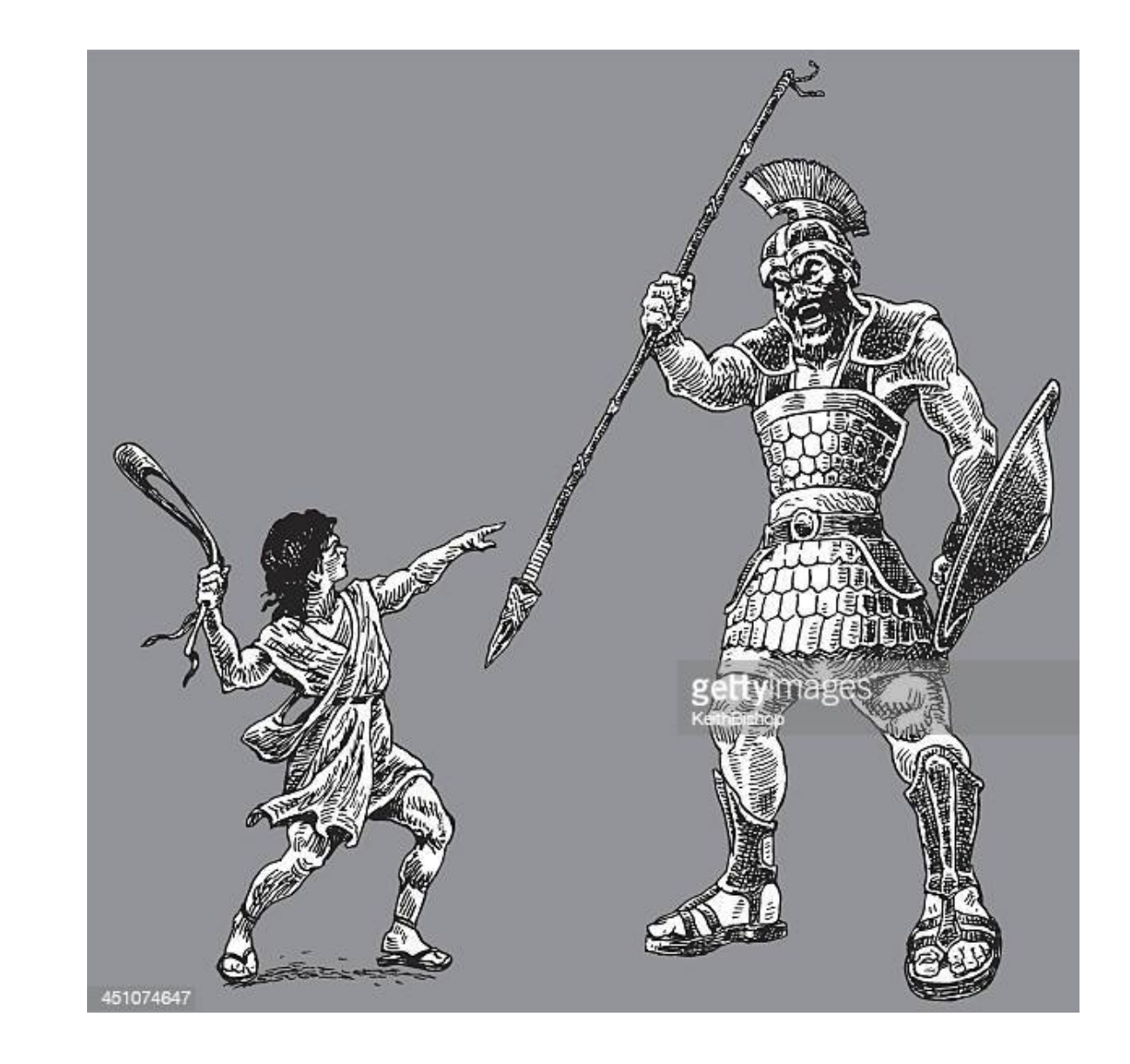

## Store/file your jpegs

- If you don't already have files for all your work, create a stable file
- When about to enter an exhibit, "DUPLICATE" the jpeg
  - On a Mac, "command D"
- Leave the original in your file, labeled as you wish
- Put the new duplicate on your desktop or in a "Submissions" folder, check the cropping, and label according to NAWA rules:
- Lastname\_Firstname\_artworkTitle\_medium\_ size\_price
- The above label is standard for ALL NAWA entries (except the Annual, which includes "category" after "size").
- When entering the exhibit, upload the jpeg labeled as above- check for quality before uploading

# Changing a label on a jpeg (Mac)

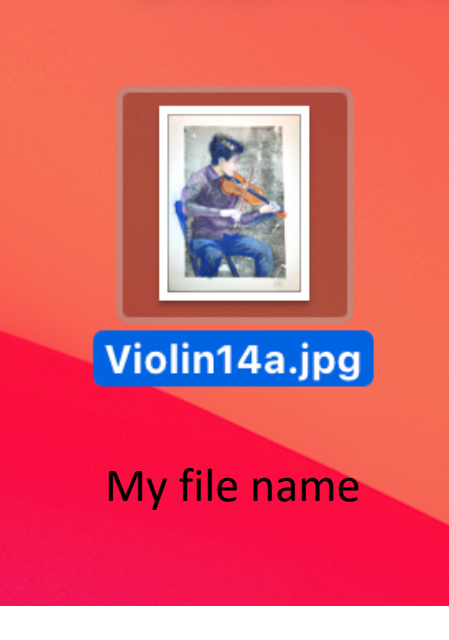

1

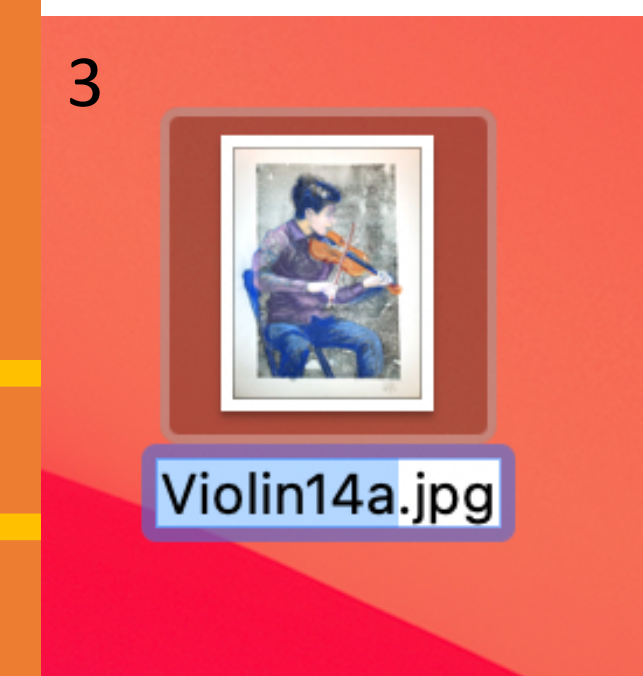

| File Eult     | view Go                     | WINGOW         | Tielp      |           |             |          |
|---------------|-----------------------------|----------------|------------|-----------|-------------|----------|
| New Finder W  | indow                       |                |            |           |             |          |
| New Folder    |                             |                |            |           |             |          |
| New Folder wi | th <mark>"Bar</mark> atta_J | illCliffer_YVi | olinPlayer | _10x8"_ir | ntagliowith | pastel\$ |
| New Smart Fo  | lder                        |                |            |           |             |          |
| New Tab       |                             |                |            |           | 2           |          |
| Open          |                             |                |            |           | 2           |          |
| Open With     |                             |                |            |           |             |          |
| Close Window  |                             |                |            |           |             |          |
| Get Info      |                             |                |            |           |             |          |
| Rename        |                             |                |            |           |             |          |
| Compress      |                             |                |            |           |             |          |
| Duplicate     |                             |                |            |           |             |          |
| Make Alias    |                             |                |            |           |             |          |
| Quick Look    | C                           | ick on         | Filo       | /Ron      | amo         |          |
| Print         | CI                          |                | i iie,     | nen       | anne        |          |
| Share         |                             |                |            |           |             |          |
| Show Original |                             |                |            |           |             |          |

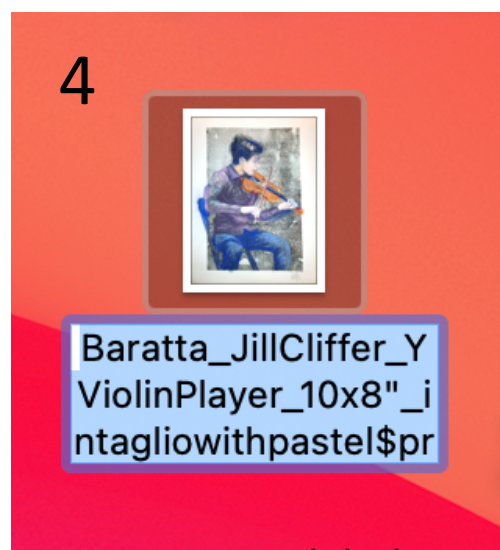

Type in new label

- So you can see it larger
- FILE and then "Rename"

| File Edit View Go Window Help                                                 |
|-------------------------------------------------------------------------------|
| New Finder Window                                                             |
| New Folder                                                                    |
| New Folder with "Baratta_JillCliffer_YViolinPlayer_10x8"_intagliowithpastel\$ |
| New Smart Folder                                                              |
| New Tab                                                                       |
| Open                                                                          |
| Open With                                                                     |
| Close Window                                                                  |
| Get Info                                                                      |
| Rename                                                                        |
| Compress                                                                      |
| Duplicate                                                                     |
| Make Alias                                                                    |
| Quick Look                                                                    |
| Print                                                                         |
| Share                                                                         |
|                                                                               |

Show Original

Why is the standard labeling important?

- When we receive the artwork jpegs, they are put into a *jury panel*
- Jurors will not see your name; the *label* doesn't show, but identifies the image when viewed outside the panel.
- Art images are sent to the PR committee for promotion in folders. If you do not label properly, sometimes we do not know whose work it is, for other purposes- such as promotion/advertising

Why is NAWA so particular about the photography?

- Most NAWA exhibitions are ONLINE on the NAWA website: certainly, if it is an online exhibit, but even if it is in a brick-and-mortar venue, the exhibit is often online
- EVERYTHING NAWA does reflects the professionality of the members, and NAWA, as an organization
- We do not have person-power to be editing photos for scores, or even over a hundred images that are submitted, so we need to receive them in the best possible condition, ready to post.

#### Exhibition entry forms

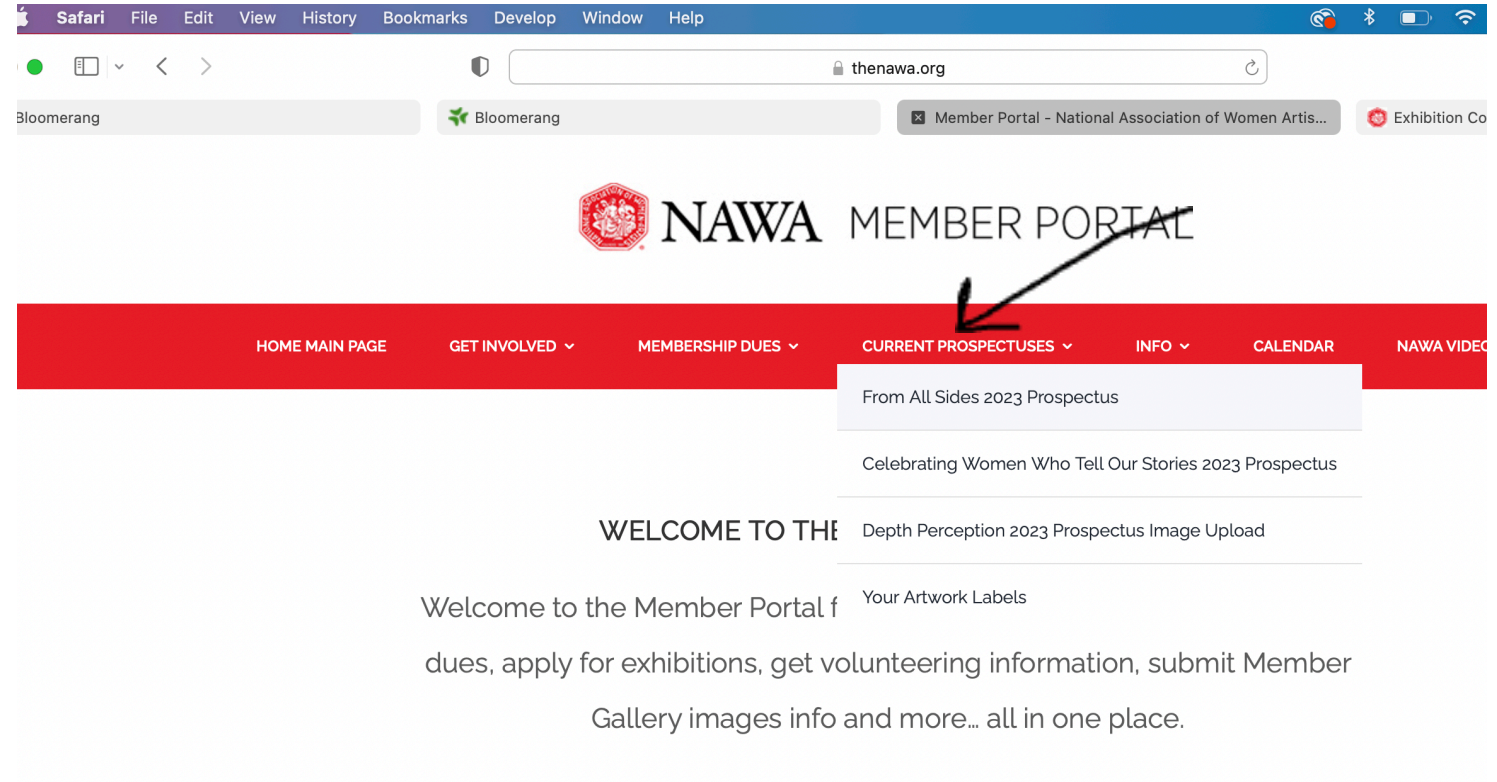

- Log in to the Member Portal on the NAWA website
- Click on "Current Prospectuses"
- Find the exhibit in the drop-down menu
- It will take you to the entry form
- Fill out the form, upload your images- submit, and go to payment form- wait for payment form to load- do not skip this step!

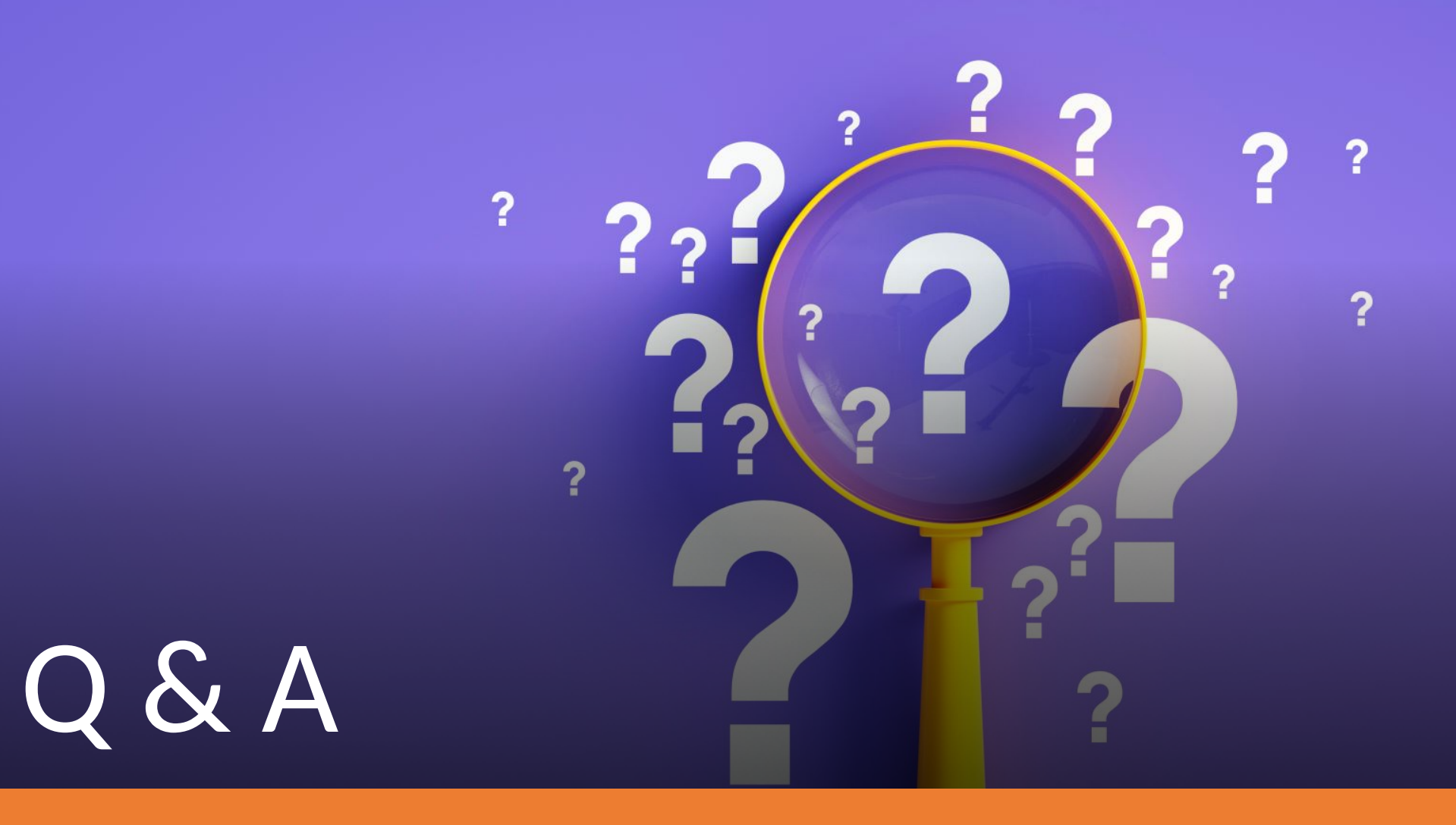

Please email office@thenawa.org with questions